# **Clearwater's HRECOS Teacher Tutorial**

#### <u>Hudson River Environmental Conditions Observation System</u>

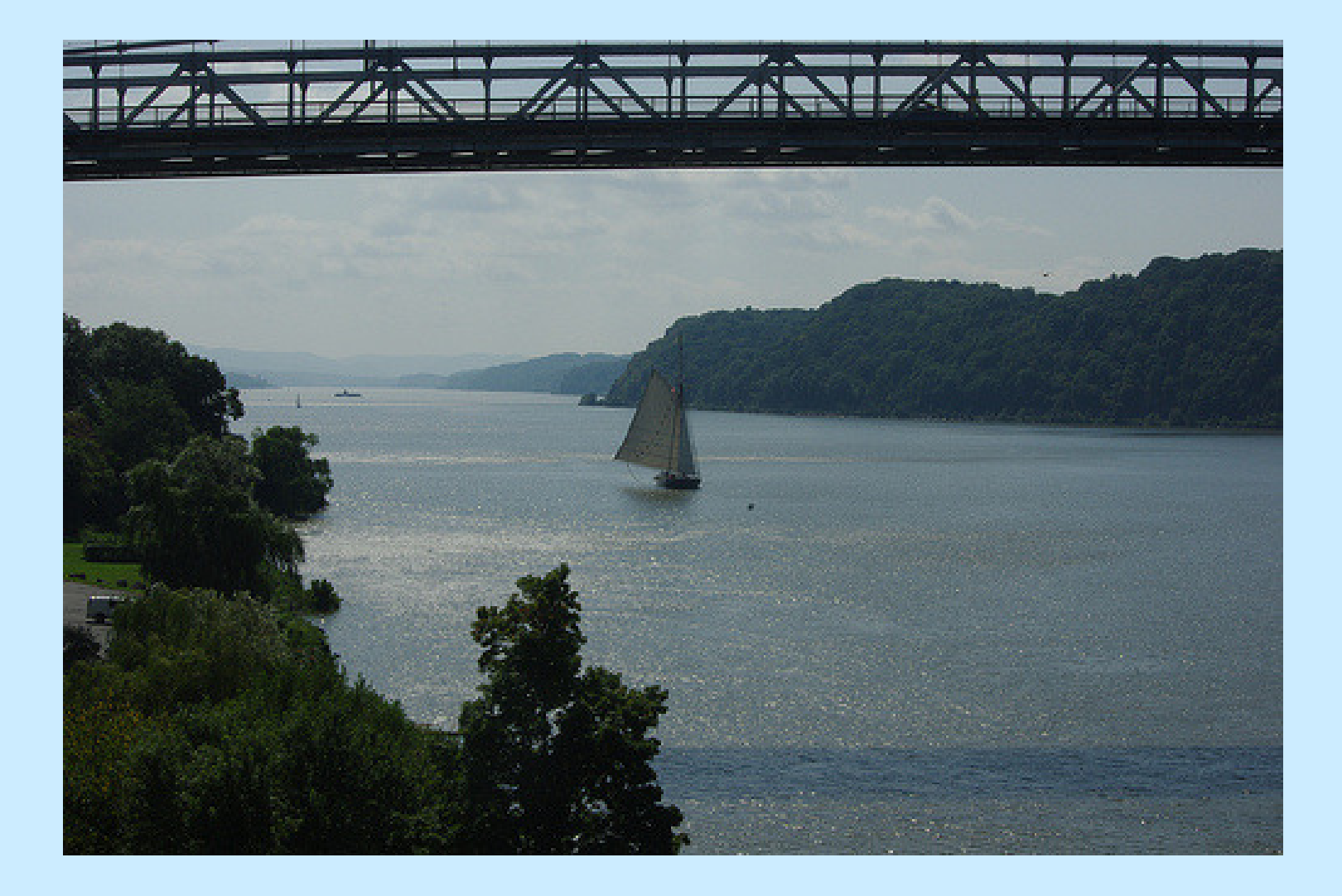

# The goals of this tutorial:

➢ Familiarize teachers with the HRECOS system on the river and online with interactive "Tasks"

Extend Clearwater's education program by making connections between sailing and classroom experiences

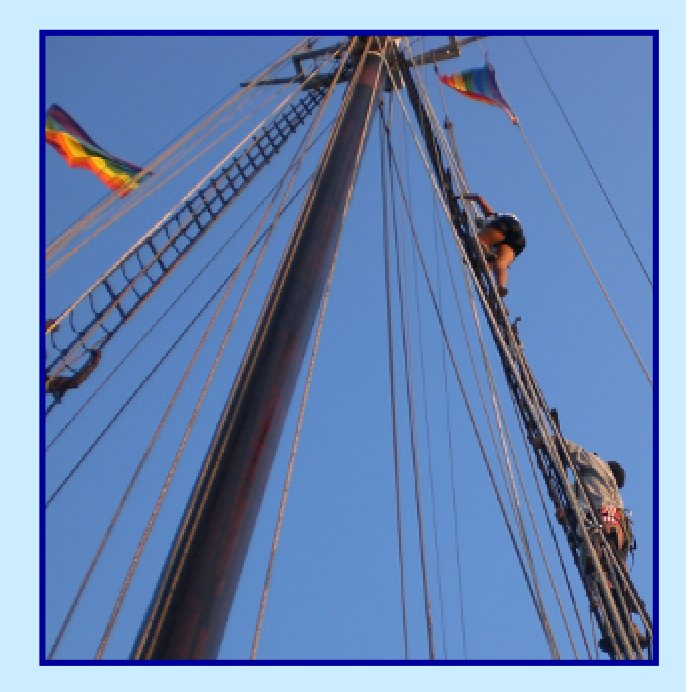

➢Give teachers tools to expand on existing curriculum to create their own lessons and research projects

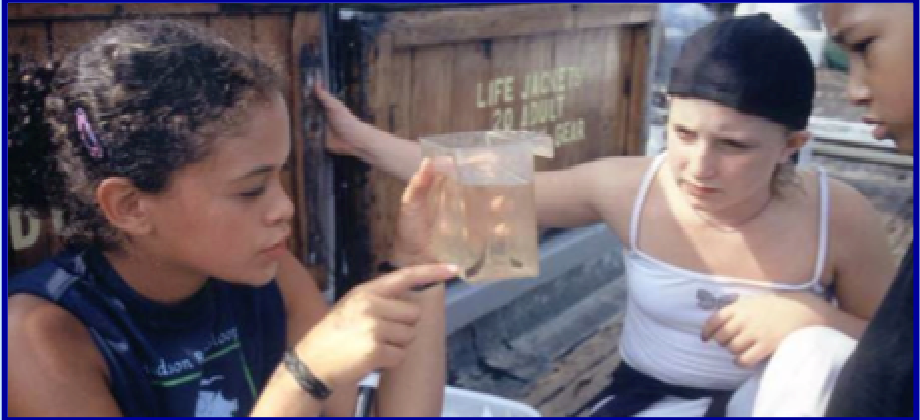

# What is HRECOS?

# Hudson

River

Environmental

Conditions

Observing

System

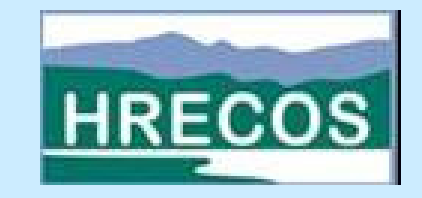

HRECOS is a network of water quality data monitoring sites on the Hudson River that report live and historical conditions. Parameters are immediately available for public use and presented in easy to access formats.

# The Hudson River Sloop Clearwater

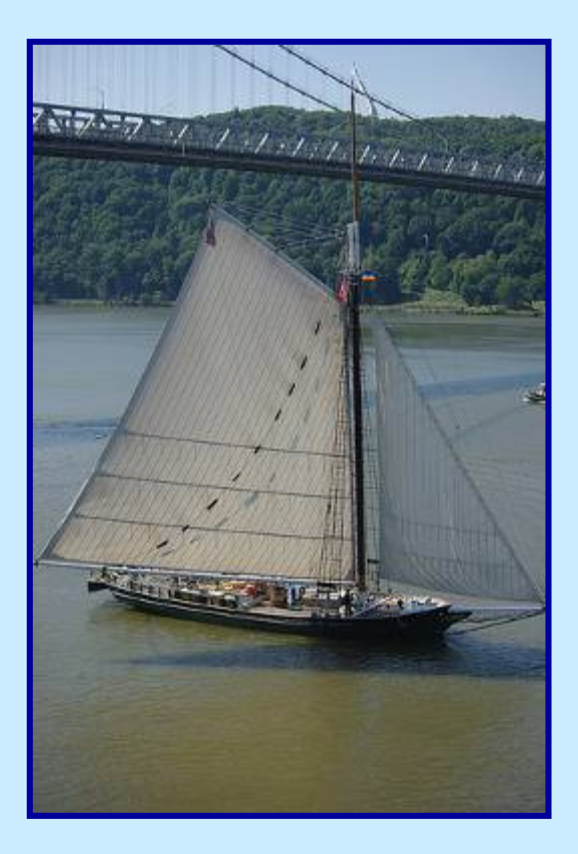

Built in 1969, this tall-ship by a group led by the folk musician Pete Seeger has been highly instrumental in both historic and environmental education.

As part of its mission in spreading awareness, the non-profit *Clearwater* organization has entered a collaboration with the Hudson River Environmental Observations System (HRECOS), and has installed a water quality sonde meter.

# HRECOS sonde onboard Clearwater:

The water quality sonde meter installed in the Bo'suns' locker draws in river water to collect realtime data and immediately sends it to the HRECOS website.

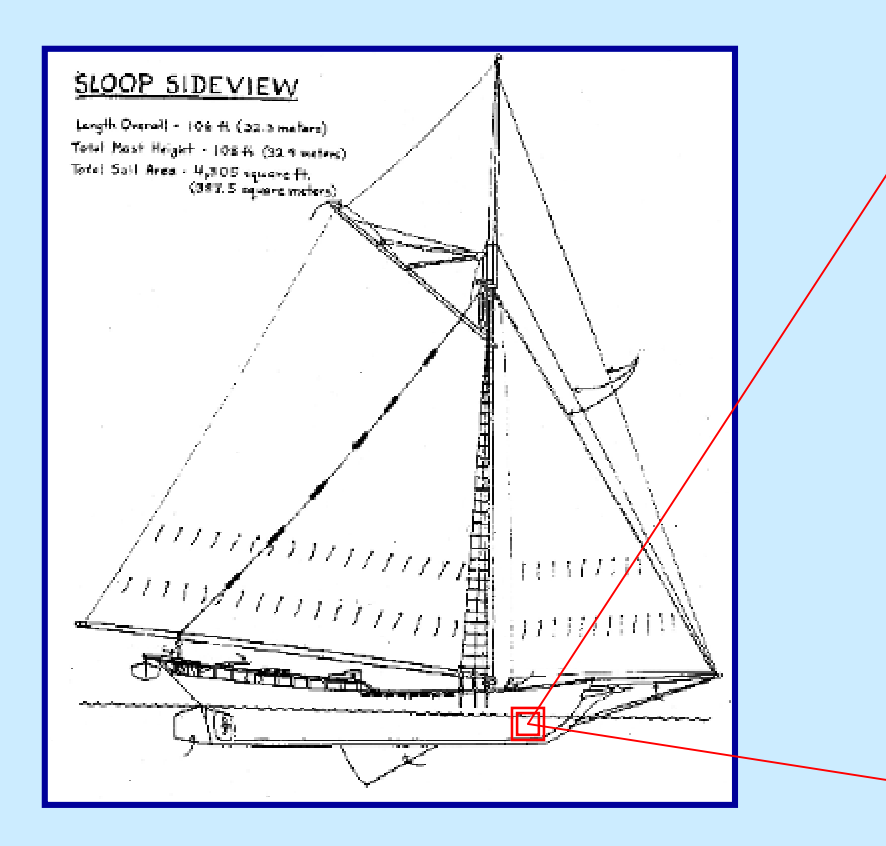

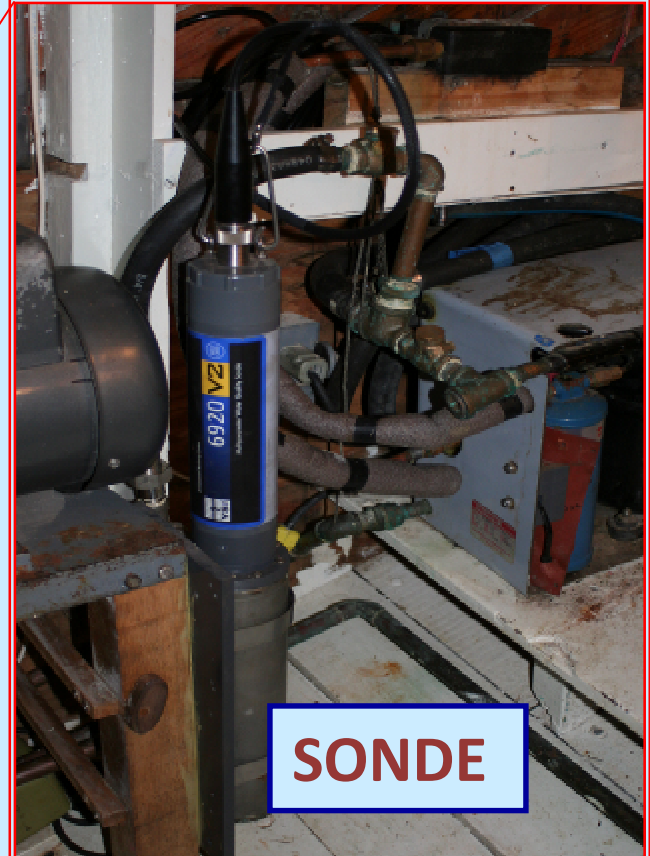

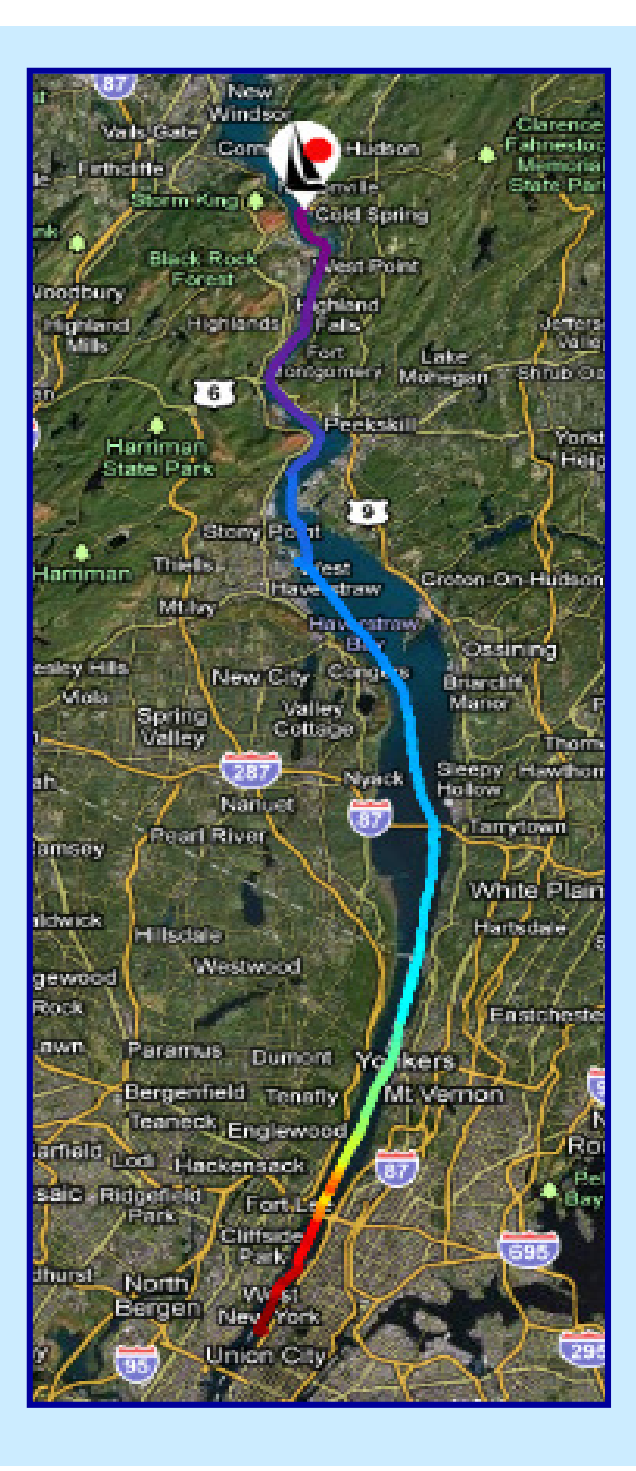

# www.HRECOS.org

The user-friendly HRECOS website presents easily accessed data that can be manipulated in the form of visual charts and graphs showing important variances in water quality parameters as the river changes in real time.

Now, let's look into how the data can be accessed through the HRECOS website.

|                                                                                                    |  | 11111111111 | -              |
|----------------------------------------------------------------------------------------------------|--|-------------|----------------|
| The second design of the second design of the secon |  |             | and the second |
| 125 1 2 C 1 1 - 1 2 C 1 2 C 1 1 -                                                                                                    |  |             |                |

#### Hudson River Environmental Conditions Observing System

#### www.hrecos.org

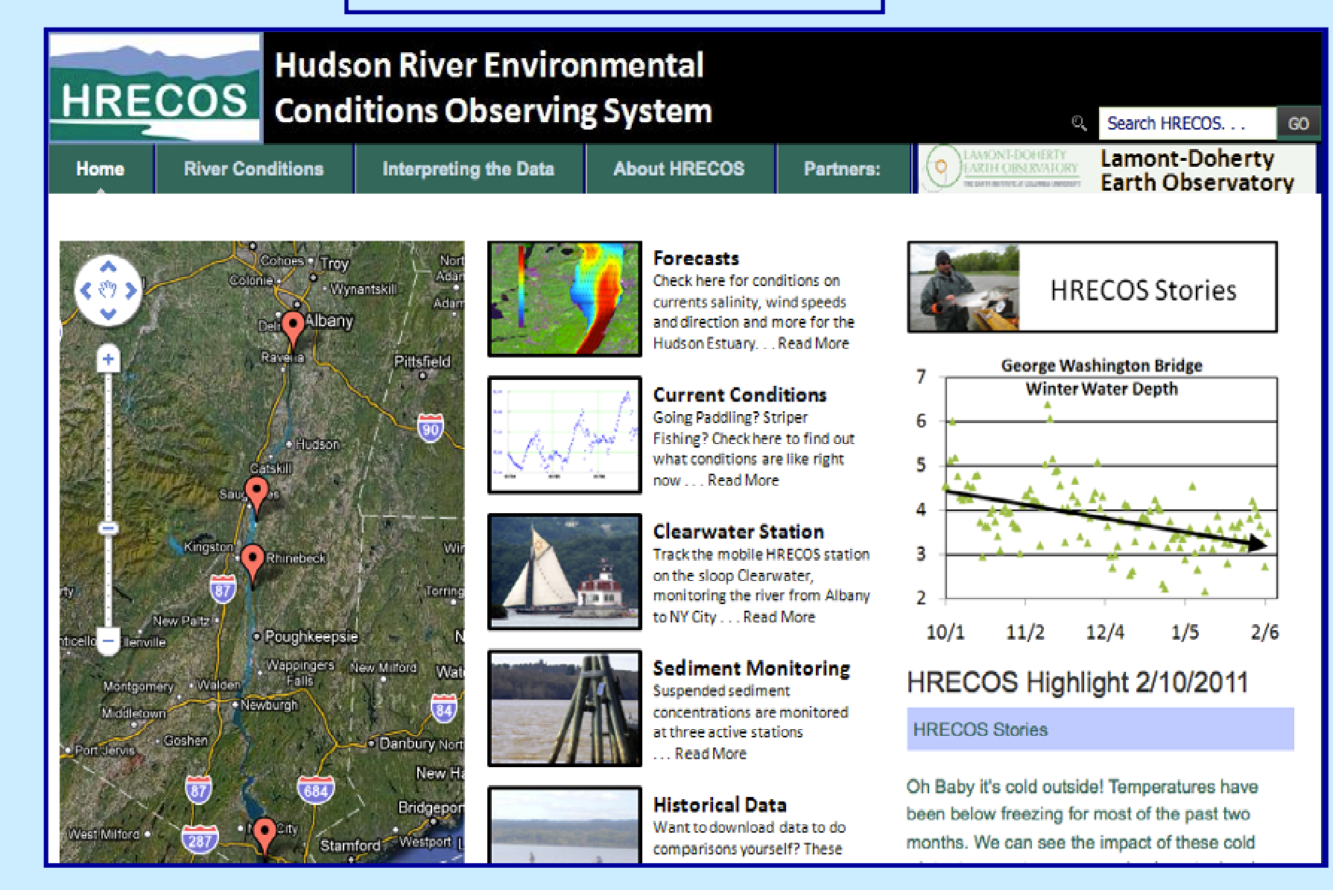

# **Finding** Clearwater

You can gain access to the data collected aboard the *Clearwater* in two ways

- 1. Click on "**HRECOS Clearwater Station**" within the drop-down menu of the "River Conditions" tab:
- 2. Or by directly clicking on the "Clearwater Conditions" link:

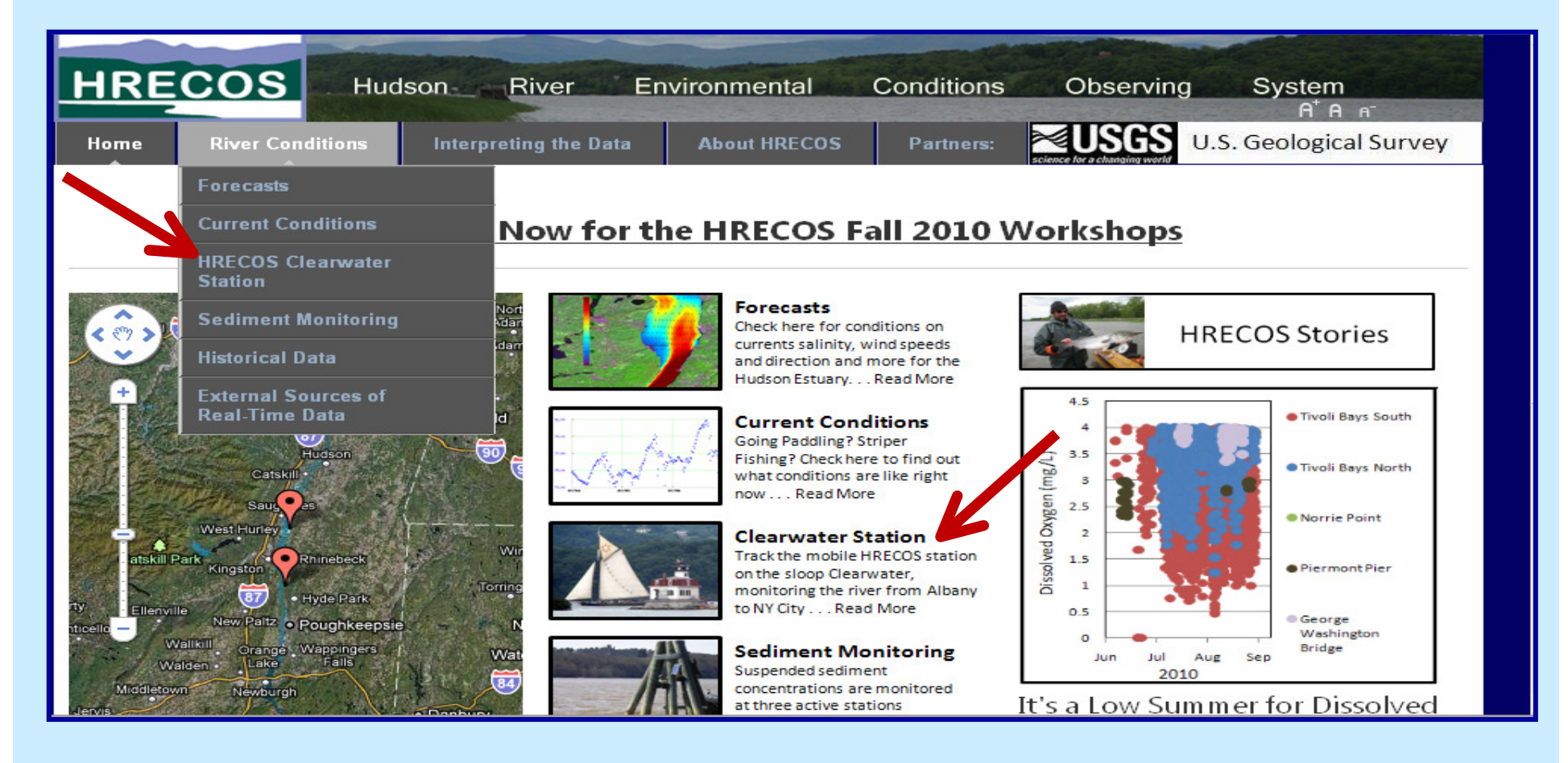

# HRECOS: Mobile Clearwater Station

<u>Tested Parameters</u>: Track, Dissolved Oxygen, Salinity, Turbidity, Water Temp.

Range: The Hudson River between New York Harbor and Albany

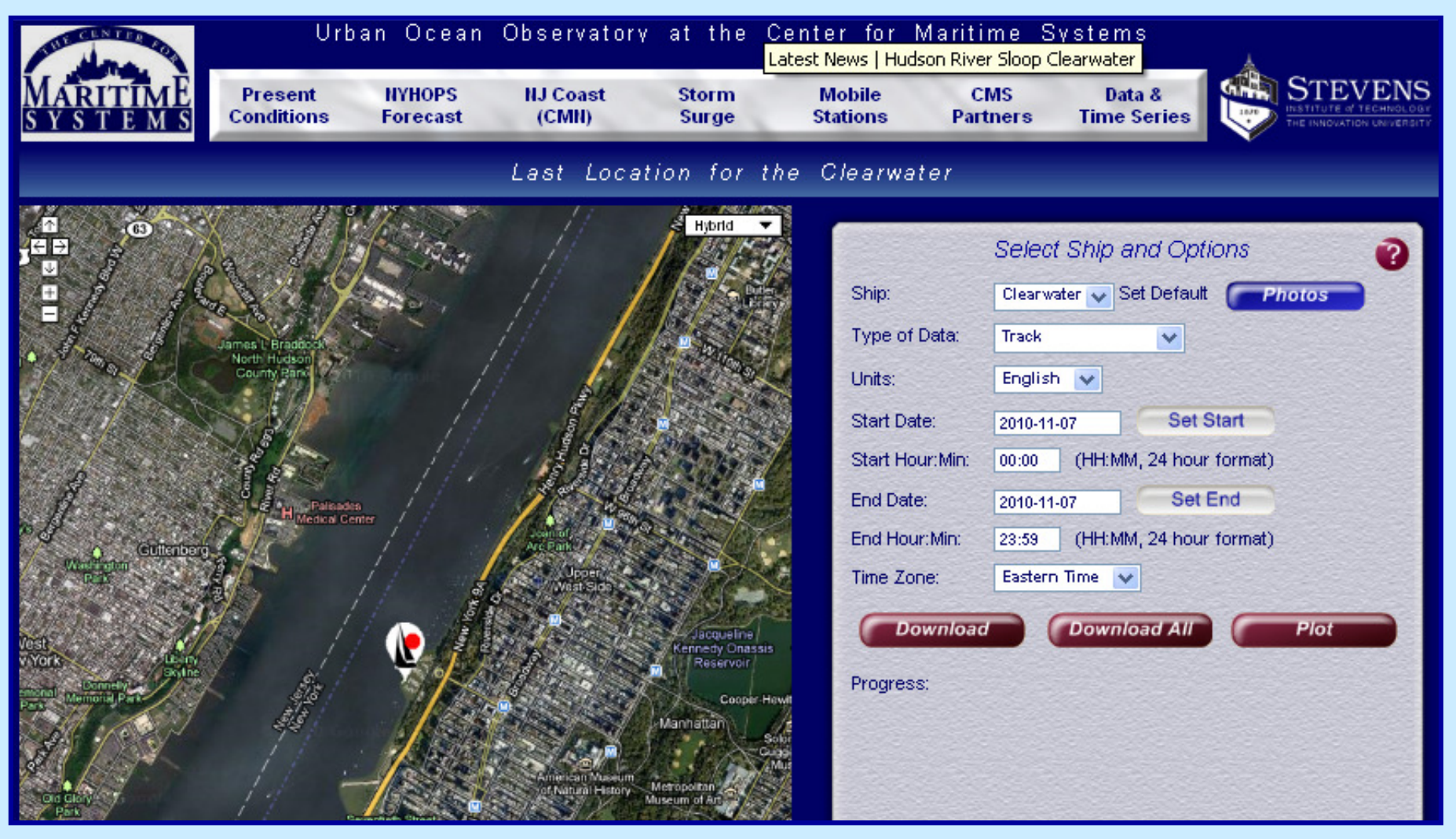

# Viewing the Data:

On the site, you will see a map tracking *Clearwater* and the Hudson River water parameters. There are different ways to view the map. In the upper right corner of the map is a drop-down menu for visualization preferences. By default, it is set to "Hybrid", which incorporates features from the other options.

#### The full list of possibilities:

- Map
- Satellite
- Hybrid
- Terrain
- Earth

Choose your preference!

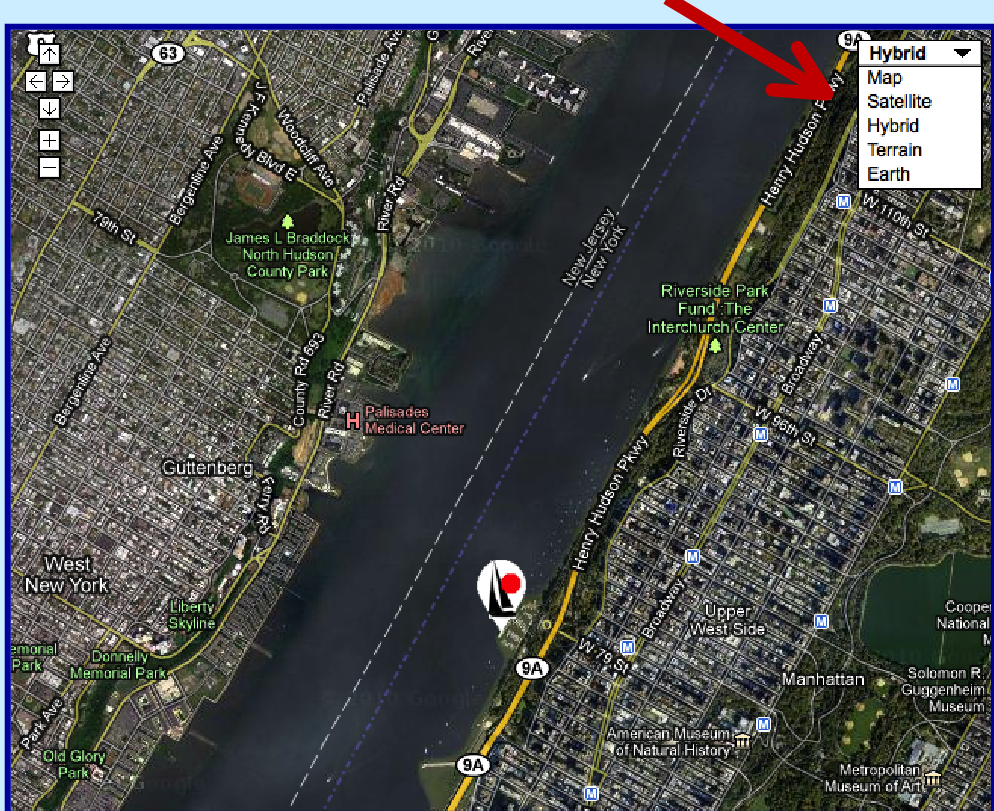

# Viewing the Data:

In the upper left corner you will see arrows used to navigate and to zoom in and out on specific locations

Familiarize yourself with these options, so that you can become comfortable with the map viewing tools you can use.

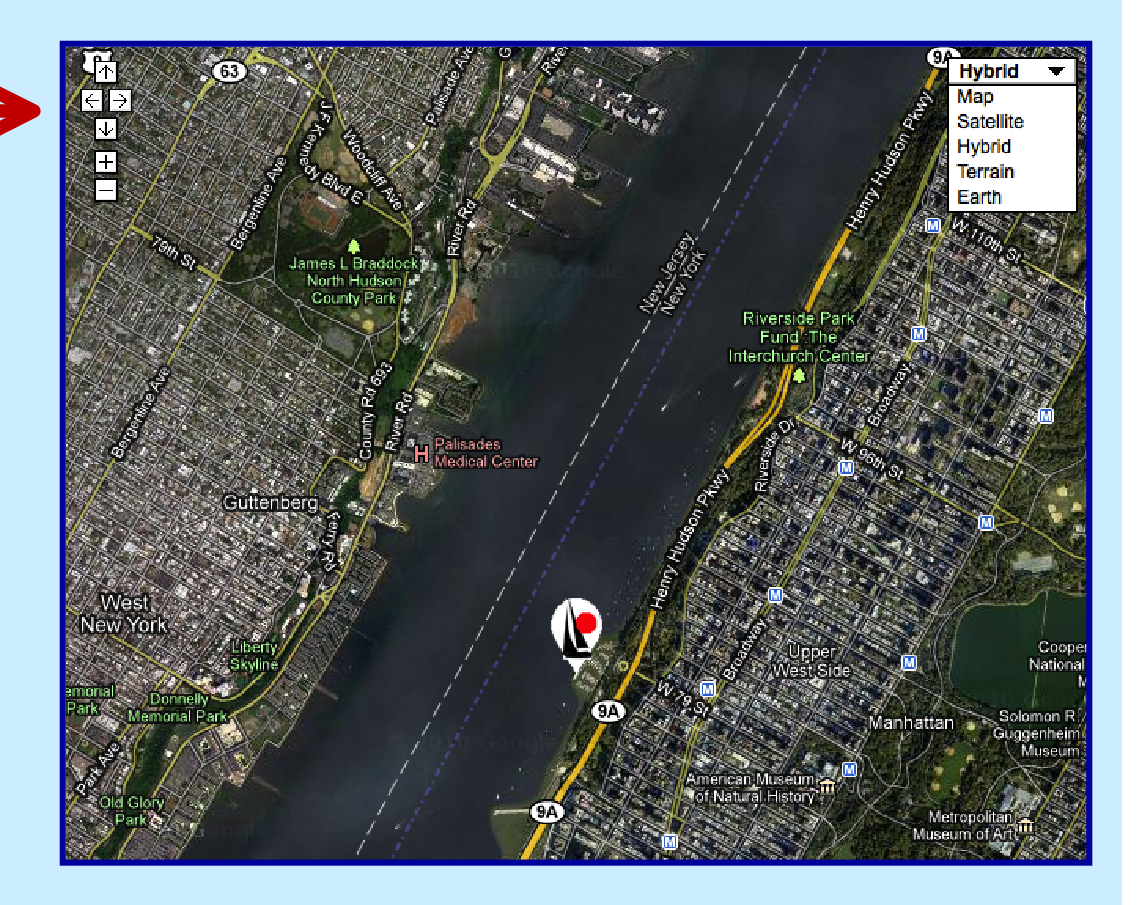

# **Clearwater Sails and Collects Data:**

The boat sails daily with students from various docks on the Hudson.

To access historical or real-time data from a specific date, it will be helpful refer to the *Clearwater* sailing schedule. You will be accessing data collected while students are fishing, sailing and navigating aboard the boat!

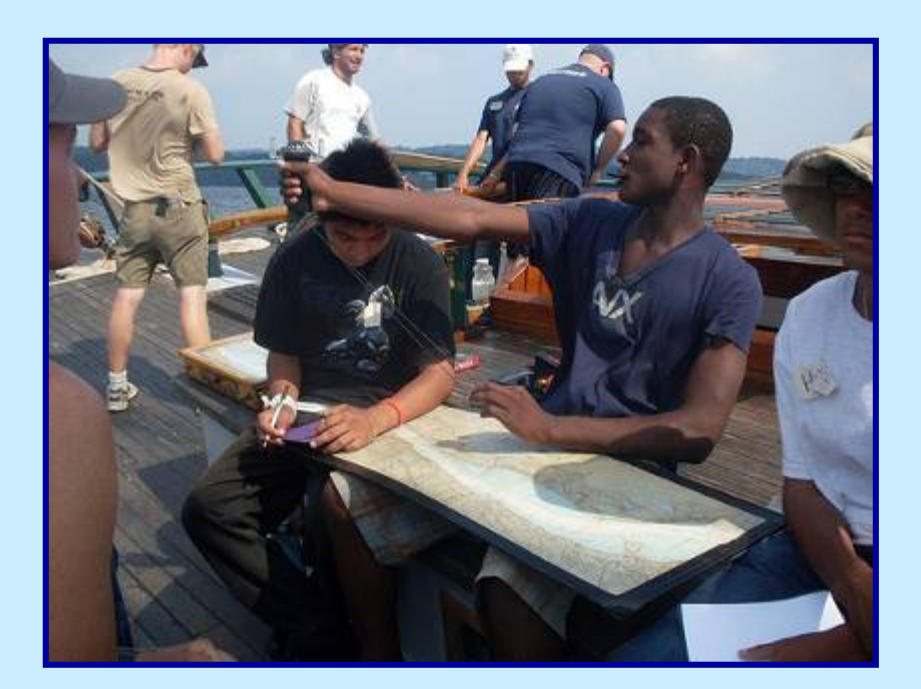

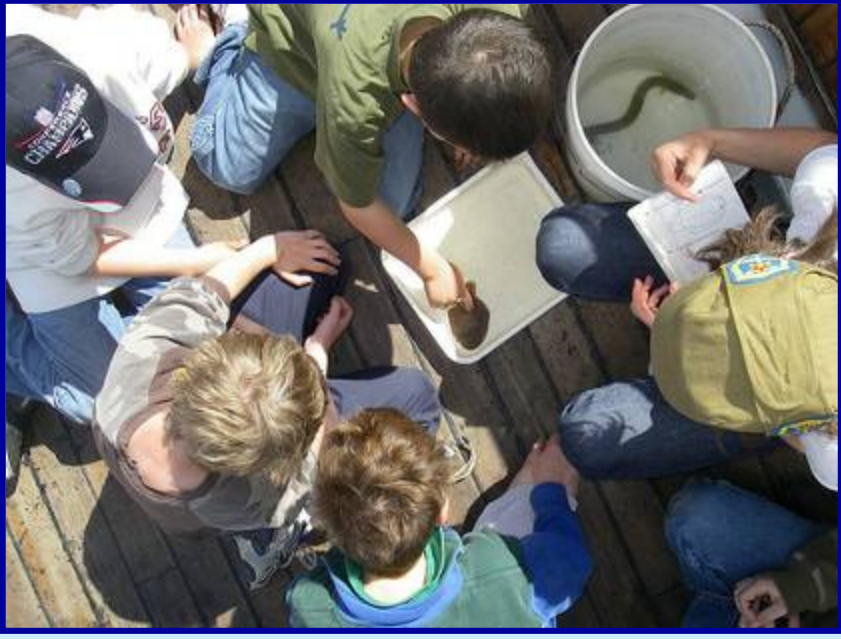

# **Clearwater's Sail Schedule:**

http://www.clearwater.org/come-sailing/sail-schedule/

The schedule can be a valuable tool if you are looking for significant historical data for our curriculum or to create your own. Here you can see what time the boat will leave/return to the dock, who will be aboard and from which town it will sail.

|              |                   |                   |                 |              |                   | 1014031014          |
|--------------|-------------------|-------------------|-----------------|--------------|-------------------|---------------------|
| 10           | 11                | 12                | 13              | 14           | 15                | 16                  |
|              | 9:00-12:00        | 9:00-12:00        | 9:00-12:00      | 9:00-12:00   | 9:00-12:00        | AM                  |
| VOLUNTEER    | Available Charter | Tech Valley HS    | TBACairo-Durham | Deane Stuart | Eacle Point ES    | Available Charter   |
| TRAINING DAV | KINGSTON          | LITIDSON          | CATSEILI        | HIDSON       | PENSSEI AFP       | PRNSSII AFR         |
| KINGSTON     | Antostori         | 1102/3014         | CALONICE        | Inclusion    | KENSOLANCE        | INTEL STOCKEDY LEAN |
| RENJOICAN    |                   |                   |                 |              |                   |                     |
|              | 1.00 1.00         | 1.00 4.00         | 1.00 4.00       | 1.00 4.00    | 1.00 1.00         | 1.00 1.00           |
|              | 1:03-4:00         | 1190-4199         | 1:00-4:00       | 1:00-4:00    | 1:00-4:00         | 1100-4000           |
|              | Available Charter | Available Charter | IBACairo-Durham | Glens Falls  | Available Charter | GITI Scouts NENY    |
|              | KINGSTON          | HUDSON            | CATSKILL        | HUDSON       | RENSSELAER        | RENSSELAER          |
|              |                   |                   |                 |              |                   |                     |
|              |                   |                   |                 |              |                   |                     |
|              | CATSKILL          |                   |                 | RENSSELAER   |                   |                     |
|              |                   |                   | Mar. and        |              |                   |                     |

#### Once you have determined a desirable day:

- 1. Under Ship select "Clearwater"
- 2. Enter "Start Date" and "End Date" (YYYY:MM:DD)
- 3. Select Plot to make sure that your data is available. The track (pictured below) should begin immediately.

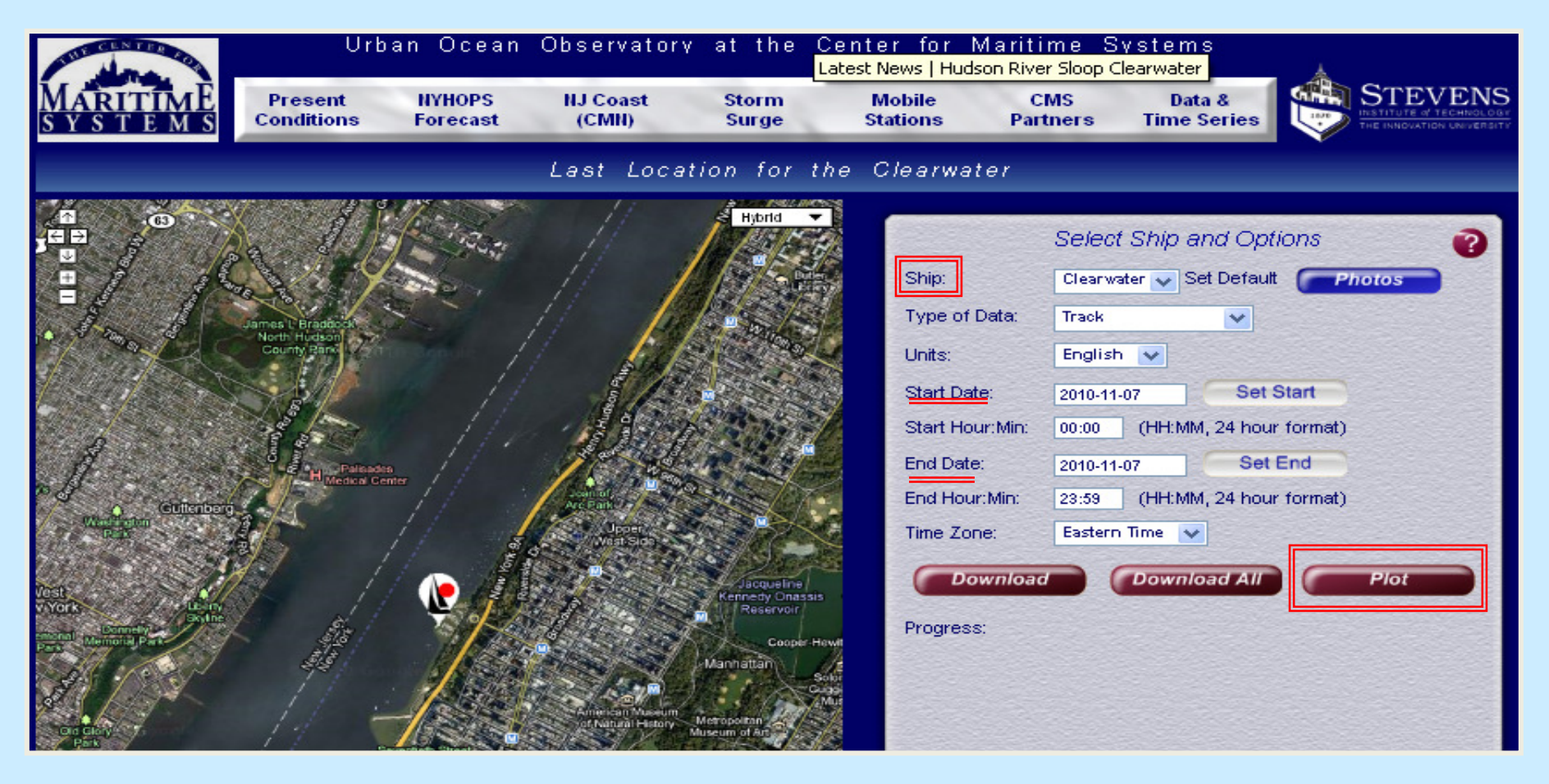

# **Trouble Shooting:**

The schedule is generally posted well in advance but occasionally due to weather or other unforeseen circumstances there may be last minute changes.

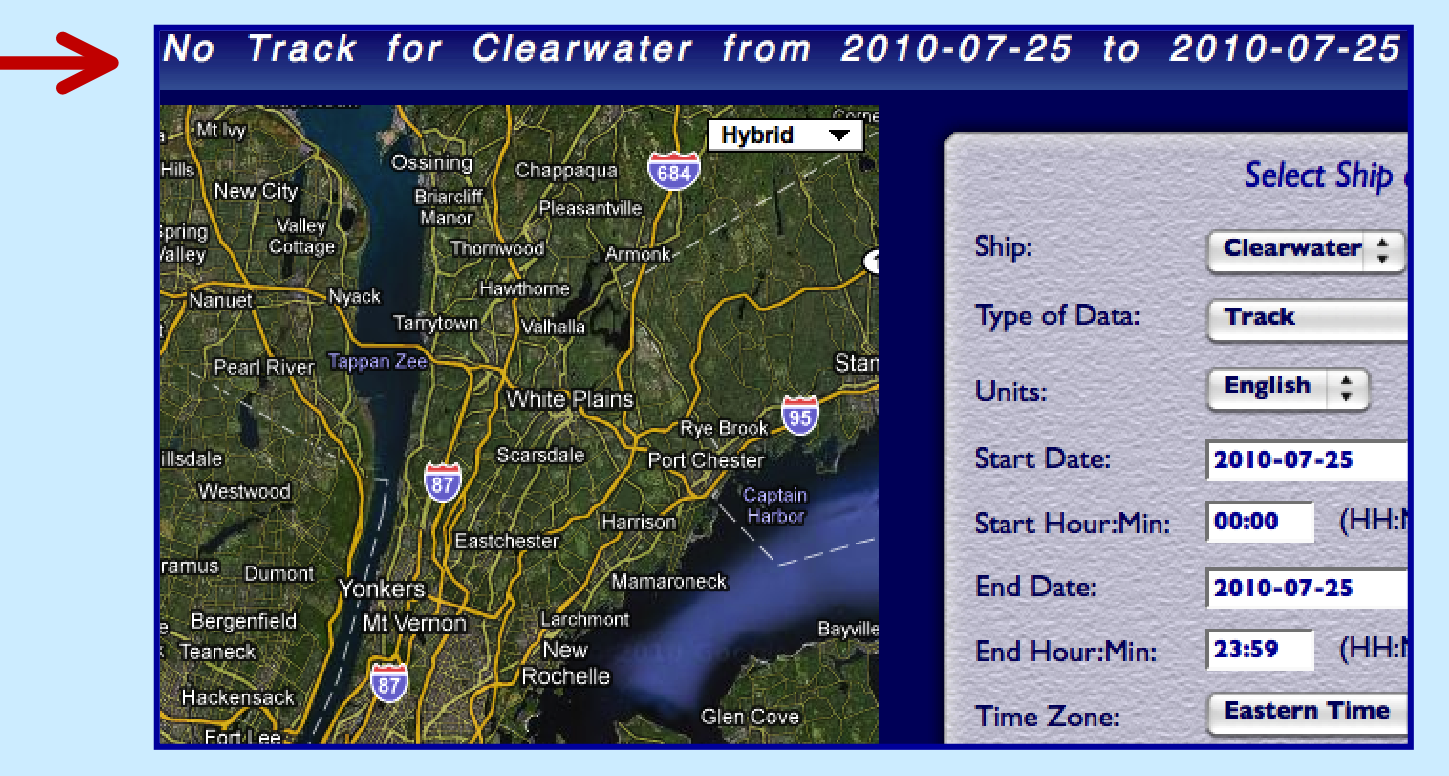

Occasionally, data may be temporarily unavailable due to a malfunction. You can be sure that the engineer onboard busily repairing the problem.

# **Tested Parameters**

There are four hydrological parameters that the sonde system allows *Clearwater* to measure.

- Salinity practical salinity units (psu)
- Dissolved Oxygen (D.O.) parts per million (ppm)
- Turbidity Nephelometric Turbidity Units (ntu)
- Surface Water Temperature Fahrenheit (F)

These parameters can either be spatially or temporally dependent which will affect your data-processing. Meaning, some parameters are better examined over space and others over changes in time.

## **Time Versus Space**

Salinity is spatially dependent on a large scale—that is, measured values will depend on the location at which the data collection occurs.

The data is more easily visualized when the boat is moving up or down the river in long transits. (such as the one on pictured to the right)

Let's take a look at August 8<sup>th</sup>, 2010 during which the *Clearwater* transited from Manhattan to Cold Spring.

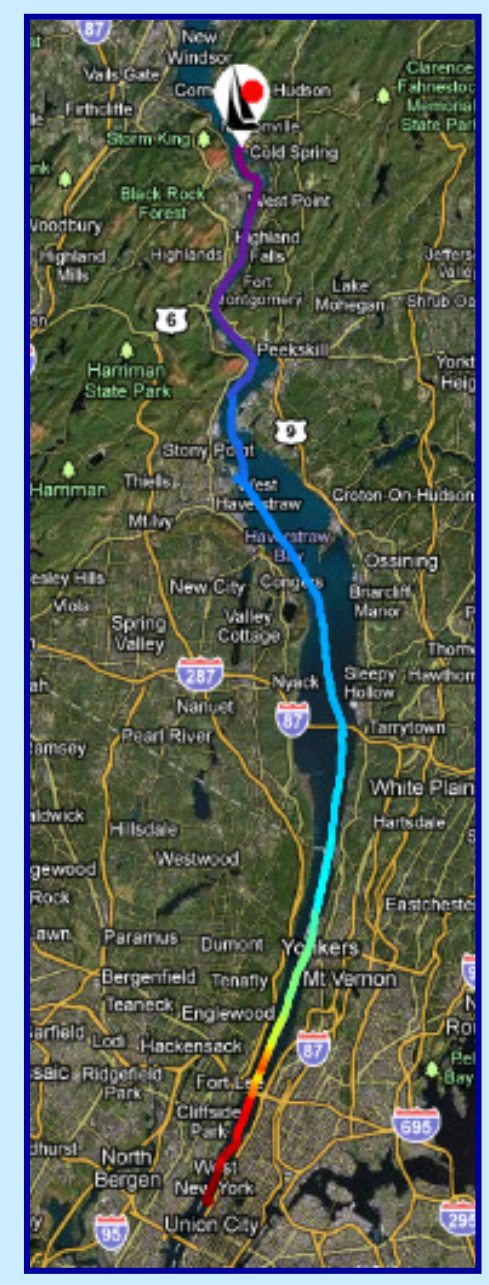

# <u>Salinity</u>

### Task #1: Time to try it yourself!

1.

#### www.hrecos.org

- 2. Under "Ship", select Clearwater
- 3. Select "Salinity" under the Type of Data drop-down menu
- 4. Units: English
- 5. Change the dates appropriately (2010-08-08)
- 6. Start Hour: Min 00:00
- 7. End Hour:Min: 23:59
- 8. Time Zone: Eastern Time

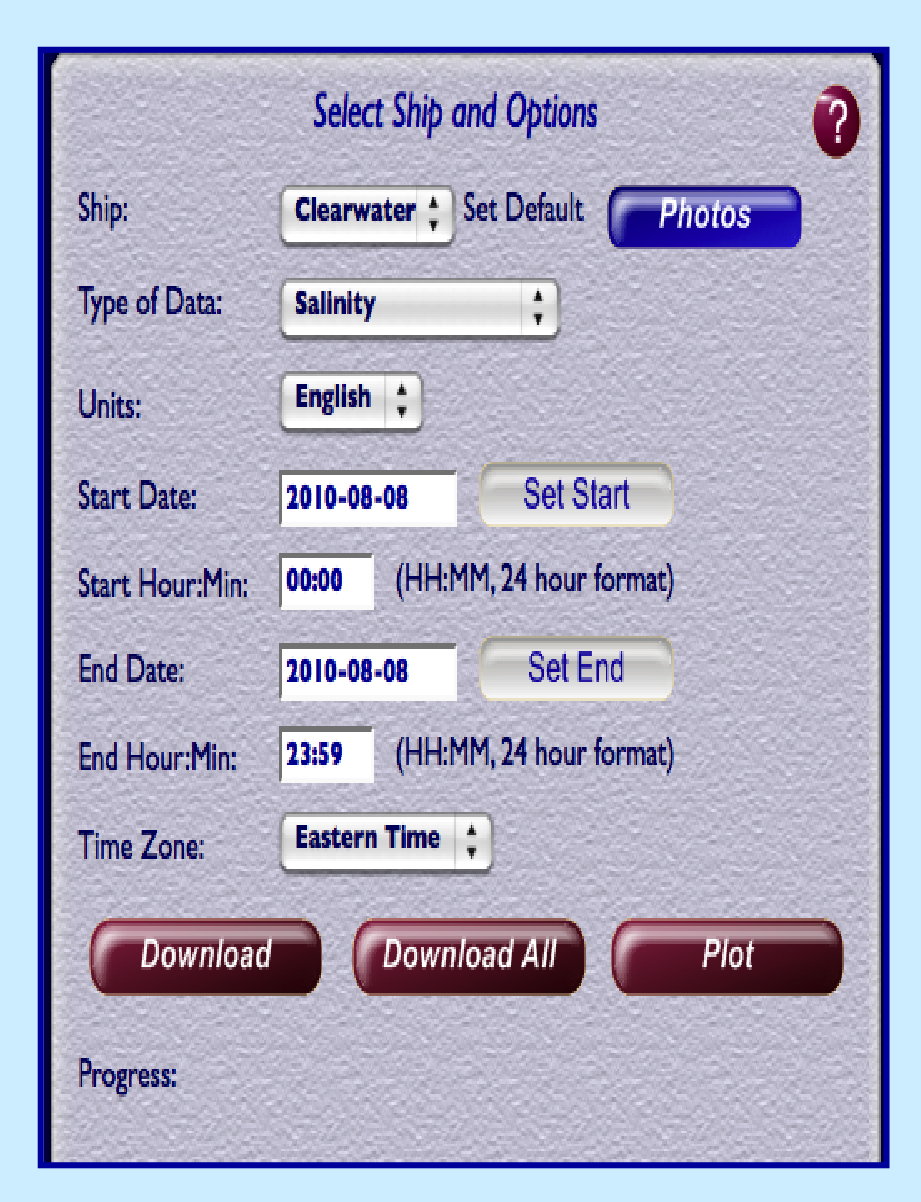

# ...and plot! Note that as the track is, you have the option of pausing or continuing the plot.

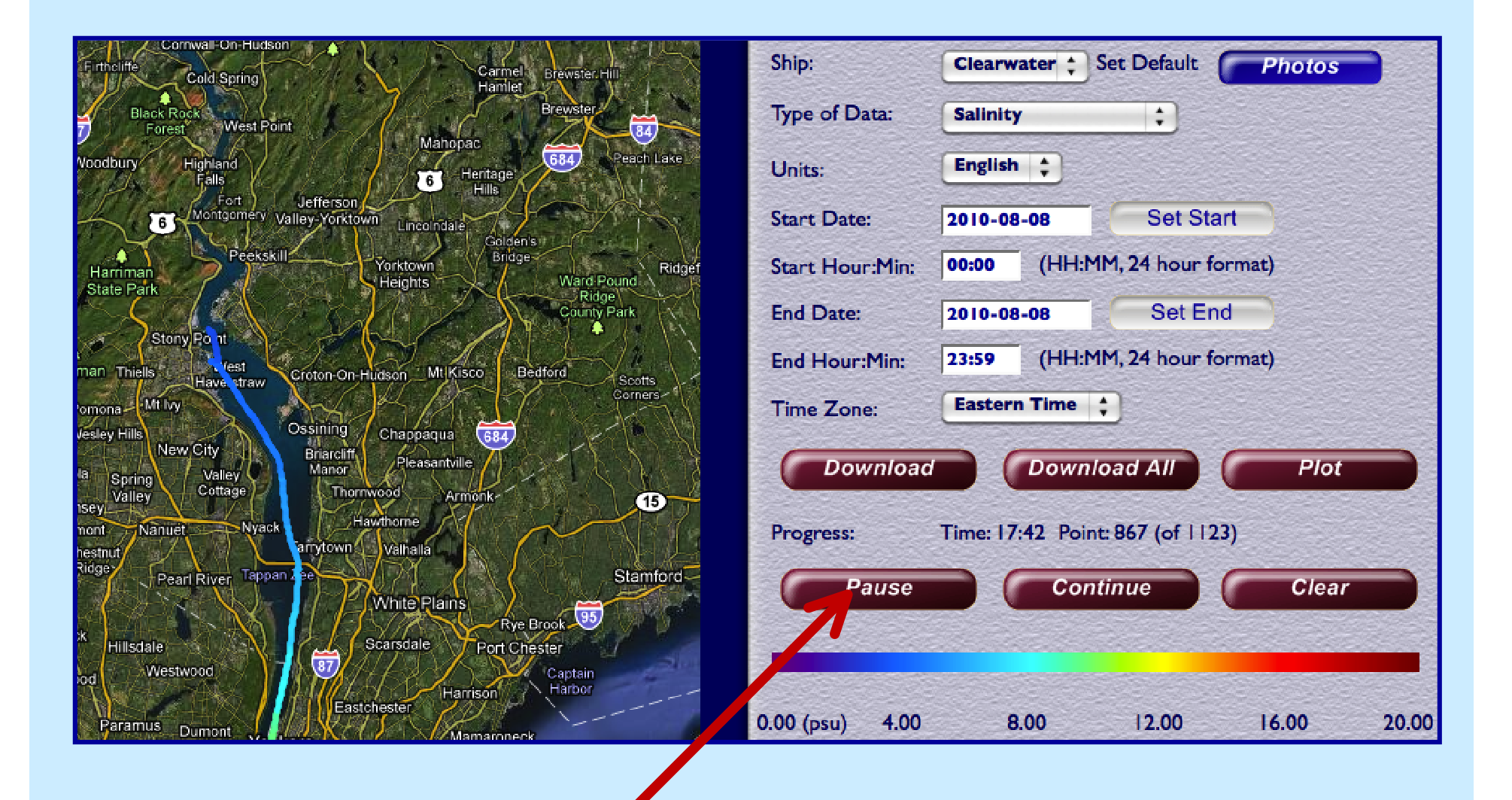

#### The resulting map should look like this:

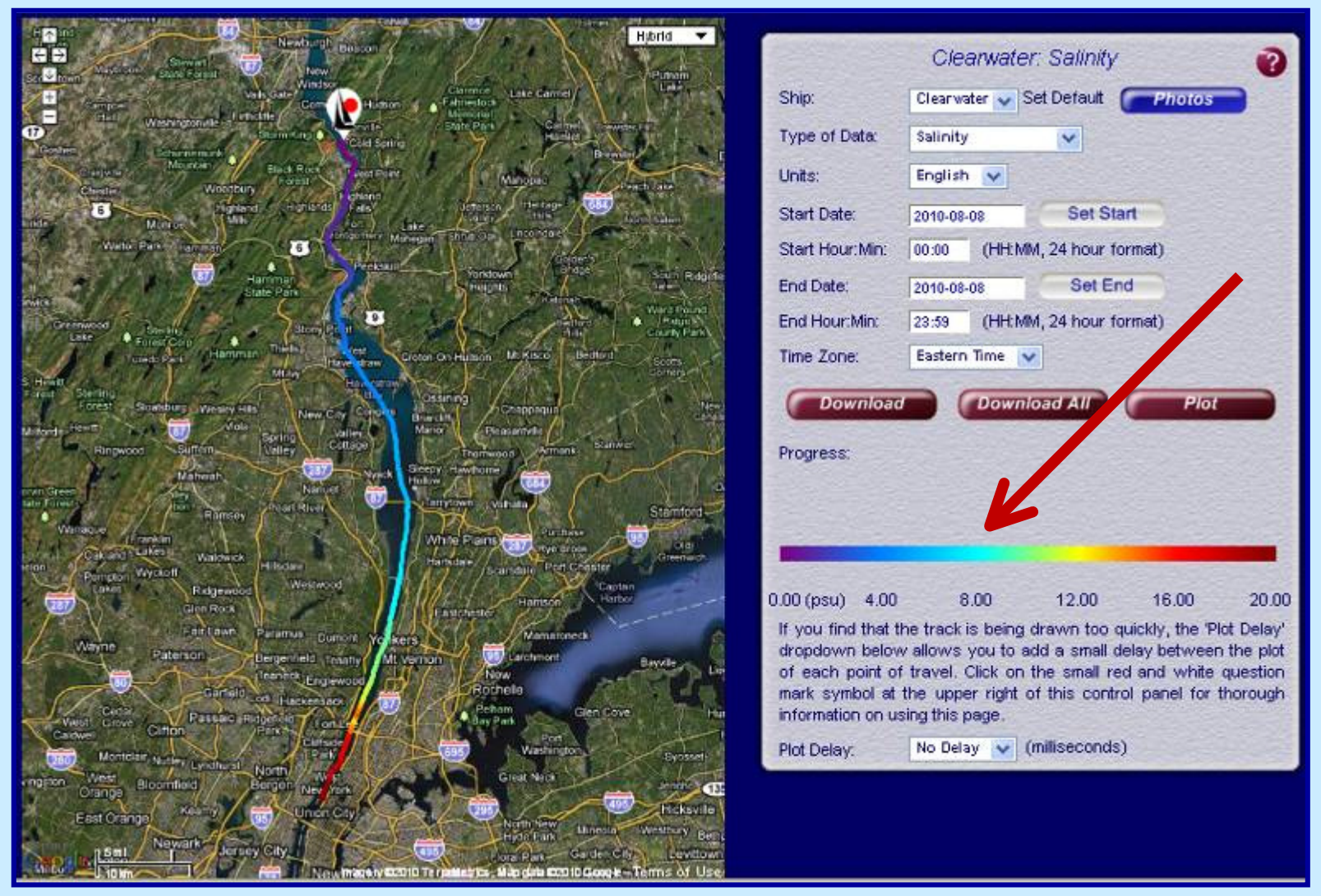

![](_page_19_Picture_2.jpeg)

Note the Unit Scale for this parameter. (0.00 - 20.00 psu) This changes depending upon the lowest and highest readings detected for the selected time period.

#### How to Access the raw Data:

& Cut

Сору

Clipboard

13

Date Time

Paste

1 2

6

8

10

11

12

#### Download will give you access to a spreadsheet

![](_page_20_Figure_2.jpeg)

#### **Graphing Salinity v. Latitude**

Another way to observe the definite decrease in salt concentration as the *Clearwater* sails to Cold Spring is graphically.

![](_page_21_Figure_2.jpeg)

# **Specific Times**

The previous example of *Clearwater's* August 8<sup>th</sup> transit did not specify a specific time period. We plotted from 00:00 to 23:59, a whole day!

The *Clearwater* crew do not sail for twenty-four hours straight. In fact, if you look carefully at the progress report during the day, sailing begins around 9AM and ends around 4PM.

![](_page_22_Figure_3.jpeg)

In this case, setting the time to a full 24-hrs does not matter, if you need the whole sail.

#### Task #2:

Let's look at salinity during a shorter period.

1. Change the hours to:

 Start Time:
 12:00

 End Time:
 15:00

 Note that the color-coded unit scale has changed from a range of 0.00—20.00 psu to 6.00—11.00 psu.

6.00 (psu)

7.00

8.00

9.00

10.00

11.00

![](_page_23_Picture_5.jpeg)

Salinity measures are great for understanding the effects of the river's tides and currents, and allows you explore many questions with students:

Why does salinity decrease with latitude?

How is this important to the Hudson River's role as an estuary?

How does it affect the life cycles of fish and other organisms in the river?

![](_page_24_Picture_4.jpeg)

Muh-he-kun-ne-tuk, the river that flows both ways, with opposing saltwater and freshwater currents.

# **Dissolved Oxygen**

#### Task #3:

- 1. From Type of Data Select "Dissolved Oxygen"
- 2. Return the Start and End Times to 00:00 to 23:59

![](_page_25_Figure_4.jpeg)

Note: units have now changed, from *psu* for Salinity to *ppm* for Dissolved Oxygen.

#### 3. Repeat for Surface Water Temperature and Turbidity

![](_page_26_Picture_1.jpeg)

#### (compare your results)

#### Surface Water Temp

![](_page_26_Figure_4.jpeg)

#### Turbidity

![](_page_26_Picture_6.jpeg)

![](_page_26_Picture_7.jpeg)

# **Comparing all Parameters**

4. Download All gives access to a spreadsheet with all of the available parameters.

|    |                                         |             |              |            | •                 | Stony Post          |                    |              |                  | - Car    |
|----|-----------------------------------------|-------------|--------------|------------|-------------------|---------------------|--------------------|--------------|------------------|----------|
| G  |                                         |             |              | Cleanwat   | er all 2010-08-08 | 2010-08-08 [Read-O  | nly] - Microsoft I | Fycel        | MICE I ELIPERIOR |          |
| Ċ  | Home Incert Page lawout F               | emulae Data | Paviaw       | View       | Developer         | _2010 00 00 [Acua 0 | iny] iniciosoft    |              |                  |          |
|    | The Insert Page Layout In               |             | a Review     | view       | Developer         |                     |                    |              |                  |          |
|    | Cut Calibri • 11                        | · A A       | = = = 🗞      | - <b>P</b> | Wrap Text         | General             | -                  | <b>4</b> 5   |                  |          |
| Р  | aste B / U -                            | & - A -     |              | <b>*=</b>  | Merge & Ce        | nter - \$ - %       | *.0 .00 Cor        | nditional F  | ormat Cell       | Inser    |
|    | Format Painter                          |             |              |            |                   | - Number            | For                | matting * as | Table * Styles * | · ·      |
| H  | Clipboard 👒 Font                        |             |              | Alignmen   | t                 | Numbe               | er ovij            | Sty          | les              | <u> </u> |
|    | F10 <b>▼</b> ( <i>f</i> <sub>x</sub>    | -           |              |            |                   |                     |                    |              |                  |          |
| 4  | A                                       | В           | С            | D          | E                 | F                   | G                  | H            | I                | _ J      |
|    | All parameters for the clearwater,      |             |              |            |                   |                     |                    |              |                  |          |
|    | values in metric/SI from 2010-08-08     |             |              |            |                   |                     |                    |              |                  |          |
|    | 00:00 through 2010-08-08 23:59 dates in |             |              |            |                   |                     |                    |              |                  |          |
| 1  | GMT                                     |             |              | o. 11. 11  |                   |                     |                    |              |                  |          |
| 2  | Date Time                               | Latitude    | Longitude    | Salinity   | water remp        | Absolute Pressure   | Dissolved Oxy      | gen Acia     |                  |          |
| 3  | 8/8/2010 6:1                            | 40.78000107 | -73.30002    | 22.37      | 23.03             |                     |                    | 5.45         | 25.0             |          |
| 5  | 8/8/2010 7:0                            | 40.78599333 | -73.98680667 | 22.30      | 23.85             |                     |                    | 5.92         | 16.8             |          |
| 6  | 8/8/2010 10:1                           | 40.78614    | -73.98684667 | 17.94      | 24.43             |                     |                    | 6.45         | 4.9              |          |
| 7  | 8/8/2010 11:43                          | 40.786005   | -73.98677    | 20.35      | 24.12             |                     |                    | 5.61         | 6.4              |          |
| 8  | 8/8/2010 12:5:                          | 40.78621333 | -73.98682    | 20.9       | 23.99             |                     |                    | 5.42         | 8.4              |          |
| 9  | 8/8/2010 12:53                          | 40.78603667 | -73.98680833 | 20.88      | 24                |                     |                    | 5.46         | 8                |          |
| 10 | 8/8/2010 12:5                           | 40.78588    | -73.986795   | 20.54      | 24.05             |                     | ]                  | 5.47         | 4.6              |          |
| 11 | . 8/8/2010 12:58                        | 40.78600833 | -73.98680833 | 20.58      | 24.05             |                     | - /                | 5.47         | 4.8              |          |
| 12 | 8/8/2010 13:00                          | 40.78584    | -73.98678333 | 20.63      | 24.04             |                     |                    | 5.47         | 5                |          |
| 13 | 8/8/2010 13:02                          | 40.78610167 | -73.9868     | 20.74      | 24.03             |                     |                    | 5.54         | 5.7              |          |
| 14 | 8/8/2010 13:30                          | 40.786035   | -73.98715333 | 20.89      | 24.02             |                     |                    | 5.61         | 9.5              |          |
| 15 | 8/8/2010 13:3                           | 40.786085   | -73.98742    | 20.83      | 24.06             |                     |                    | 5.88         | 5.3              |          |
| 16 | 8/8/2010 13:3                           | 40.78617167 | -73.98761167 | 20.72      | 24.09             |                     |                    | 6.2          | 3.6              |          |
| 17 | 8/8/2010 13:3                           | 40.78625667 | -73.98775833 | 20.7       | 24.11             |                     |                    | 6.32         | 3.5              |          |
| 18 | 8/8/2010 13:33                          | 40.786355   | -73.987945   | 20.78      | 24.11             |                     |                    | 6.32         | 3.1              |          |
| 19 | 8/8/2010 13:3                           | 40./8647167 | -/3.98806667 | 21.48      | 24.08             |                     |                    | 6.1/         | 3.1              |          |

![](_page_27_Picture_3.jpeg)

#### **Comparing Time Periods:**

So far, we have mostly looked at large-scale changes in the data. Let's try looking at a much smaller time period.

#### Task #4:

- 1. Plot and Examine the Water Temperature as the Sloop passes Peekskill on August 8<sup>th</sup>, 2010 from 00:00 23:59
- 2. Now plot the same parameter between 17:55 18:25
- 3. Compare your findings with the next slide

# You can see the difference when visualizing results on different time scales—why are we seeing different trends?

![](_page_29_Picture_1.jpeg)

#### What do you think is causing this increase in water temperature?

When collecting data over a long period of time, we observe general trends. Haverstraw Bay is a wide but very shallow part of the river where the sun increases the water temperature.

When collecting data over a short period of time, we begin to observe *local* effects on these parameters.

In this case, the hot water discharge from the Indian Point Power Plant caused an immediate increase in the water temperature.

![](_page_30_Figure_4.jpeg)

![](_page_30_Figure_5.jpeg)

This particular phenomenon was featured as a HRECOS Story: "Observations from the Sloop Clearwater"

# **Fixed Stations:**

Clearwater is only a small part of the HRECOS network. There are six stationary sites which collect hydrological and meteorological data.

#### Available stations:

- 1. Schodack Island
- 2. Tivoli Bay
- 3. Norrie Point
- 4. Piermont
- 5. GW Bridge
- 6. Castle Point

![](_page_31_Picture_9.jpeg)

# Fixed stations provide even more information about the Hudson River Estuary:

#### **Hydrological Parameters**

- > Acidity
- Water Level
- Dissolved Oxygen
- Salinity
- Specific Conductance
- Chlorophyll
- > Turbidity
- Water Temperature

#### Meteorological Parameters

- Air Temperature
- Barometric Pressure
- Dew Point
- Radiation
- Daily Rainfall Accumulation
- Relative Humidity
- Wind Direction
- Wind Speed

# **Finding The River Conditions:**

You can gain access to the data collected along the river in two ways

- 1. Click on "**Current Conditions**" within the drop-down menu of the "River Conditions" tab:
- 2. Or by directly clicking on the "Current Conditions" link:

![](_page_33_Picture_4.jpeg)

# **HRECOS: Fixed Stations**

The network of fixed stations allows for exciting analysis:

- 1. Graphically comparing two different parameters (shown below)
- 2. Graphically comparing data from two different fixed stations

![](_page_34_Figure_4.jpeg)

Now let's look at how the data collected on *Clearwater* compares with the fixed stations she sails past!

#### Task #5:

 Examine *Clearwater's* data on Salinity as she sails under the George Washington Bridge on August 8<sup>th</sup>, 2010.

![](_page_35_Picture_3.jpeg)

- 2. What time does the boat go under?
- 3. What happens to the Salinity?

# Check your findings:

You will find that the sloop crosses beneath the GW Bridge between 10:00 and 10:30 AM The salinity appears to decrease from almost 19 psu to 15 psu as she sails under the bridge.

![](_page_36_Figure_2.jpeg)

How do the Salinity levels detected in the middle of the river compare with the fixed station readings along the shore?

3. Now chart the Salinity collected from the George Washington Bridge fixed station and the Water Depth. Use the following inputs:

Current Conditions
 Station 1: George Washington Bridge (hydro)
 Parameter 1: Water Temp
 Station 2 George Washington Bridge (hydro)
 Parameter 2: Depth
 Units: English / Continuous
 Start Date: 2010-08-08
 End Date: 2010-08-08
 Time Zone: Eastern Time (EST/EDT)

![](_page_37_Picture_2.jpeg)

#### The following graph should appear:

![](_page_38_Figure_1.jpeg)

![](_page_38_Figure_2.jpeg)

| George Washington Bridge, NJ<br>Start: 2010-08-08 00:00:00 Through: 2010-08-08 23:59:59 |               |           |  |  |  |  |
|-----------------------------------------------------------------------------------------|---------------|-----------|--|--|--|--|
| Date Time (ET)                                                                          | Salinity(psu) | Depth(ft) |  |  |  |  |
| 8/8/2010 9:01                                                                           | 14.74         | 6.0333912 |  |  |  |  |
| 8/8/2010 9:16                                                                           | 15.48         | 5.8660704 |  |  |  |  |
| 8/8/2010 9:31                                                                           | 16.021        | 5.692188  |  |  |  |  |
| 8/8/2010 9:46                                                                           | 16.05         | 5.4986208 |  |  |  |  |
| 8/8/2010 10:01                                                                          | 17.32         | 5.2624032 |  |  |  |  |
| 8/8/2010 10:16                                                                          | 17.951        | 5.0097816 |  |  |  |  |
| 8/8/2010 10:31                                                                          | 17.931        | 4.7177904 |  |  |  |  |
| 8/8/2010 10:46                                                                          | 17.73         | 4.4487648 |  |  |  |  |
| 8/8/2010 11:01                                                                          | 16.041        | 4.150212  |  |  |  |  |
| 8/8/2010 11:16                                                                          | 15.72         | 3.8943096 |  |  |  |  |
| 8/8/2010 11:31                                                                          | 15.62         | 3.6810576 |  |  |  |  |
| 8/8/2010 11:46                                                                          | 15.55         | 3.4842096 |  |  |  |  |
| 8/8/2010 12:01                                                                          | 15.23         | 3.297204  |  |  |  |  |

The data is accessible either graphically or in an excel table

# **Conclusions:**

| Time  | Salinity (psu)<br><i>Clearwater</i> | Salinity (psu)<br>GW Bridge |
|-------|-------------------------------------|-----------------------------|
| 10:01 | 18.62                               | 17.32                       |
| 10:16 | 18.21                               | 17.75                       |
| 10:31 | 15.23                               | 17.93                       |
| 10:46 | 15.04                               | 17.73                       |

The salinity levels are slightly higher in the middle of the channel until *Clearwater* passes the bridge and heads up into fresher waters.

Notice how the rising and falling tides precede the same trend in the salinity at the bridge by a couple of hours. When ocean water rushes up into the Hudson River, the denser salt water flows along the river bottom.

![](_page_39_Picture_4.jpeg)

There is stratification of water before vertical mixing occurs which causes this echo effect seen in the graph between the depth and salinity levels.

# HRECOS uses:

- Educational Tool
- Research Resource
- Forecast site for mariners
- Flood warning system

![](_page_40_Picture_5.jpeg)

# **Resources:**

- Clearwater Classroom Curriculum
- More HRECOS Lessons
- Book a Sail on Clearwater
- Contact *Clearwater* Education Staff: 845-265-8080

educator@clearwater.org

# **HRECOS Partners:**

![](_page_41_Figure_1.jpeg)